본 컨텐츠는 고객사 제공 용도로 제작되어 <u>http://www.sinsungcns.com/srm</u>에 게재 된 ㈜신성씨앤에스의 저작물이므로 무단 전재나 복제를 금합니다.

㈜신성씨앤에스 | 견적문의 02-867-3007 | 기술문의 02-867-2640 |

## 클릭해서 확인

## HP 바이오스 버전 잠금

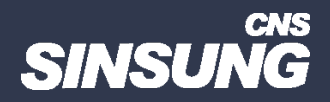

## Main Security Advanced UEFI Drivers

- System Information
- System Diagnostics
- BIOS Event Log
- Update System BIOS
- Change Date and Time
- Set Machine Unique Data
- System IDs
- Replicated Setup
- Save Custom Defaults
- Apply Custom Defaults and Exit
- Apply Factory Defaults and Exit
- Ignore Changes and Exit
- Save Changes and Exit
  - Suppress POST Errors

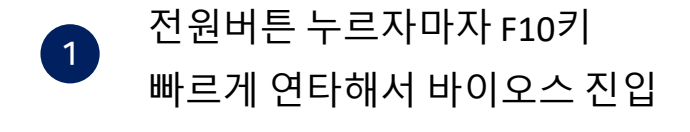

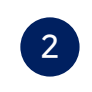

Update System BIOS 선택 후 엔터키

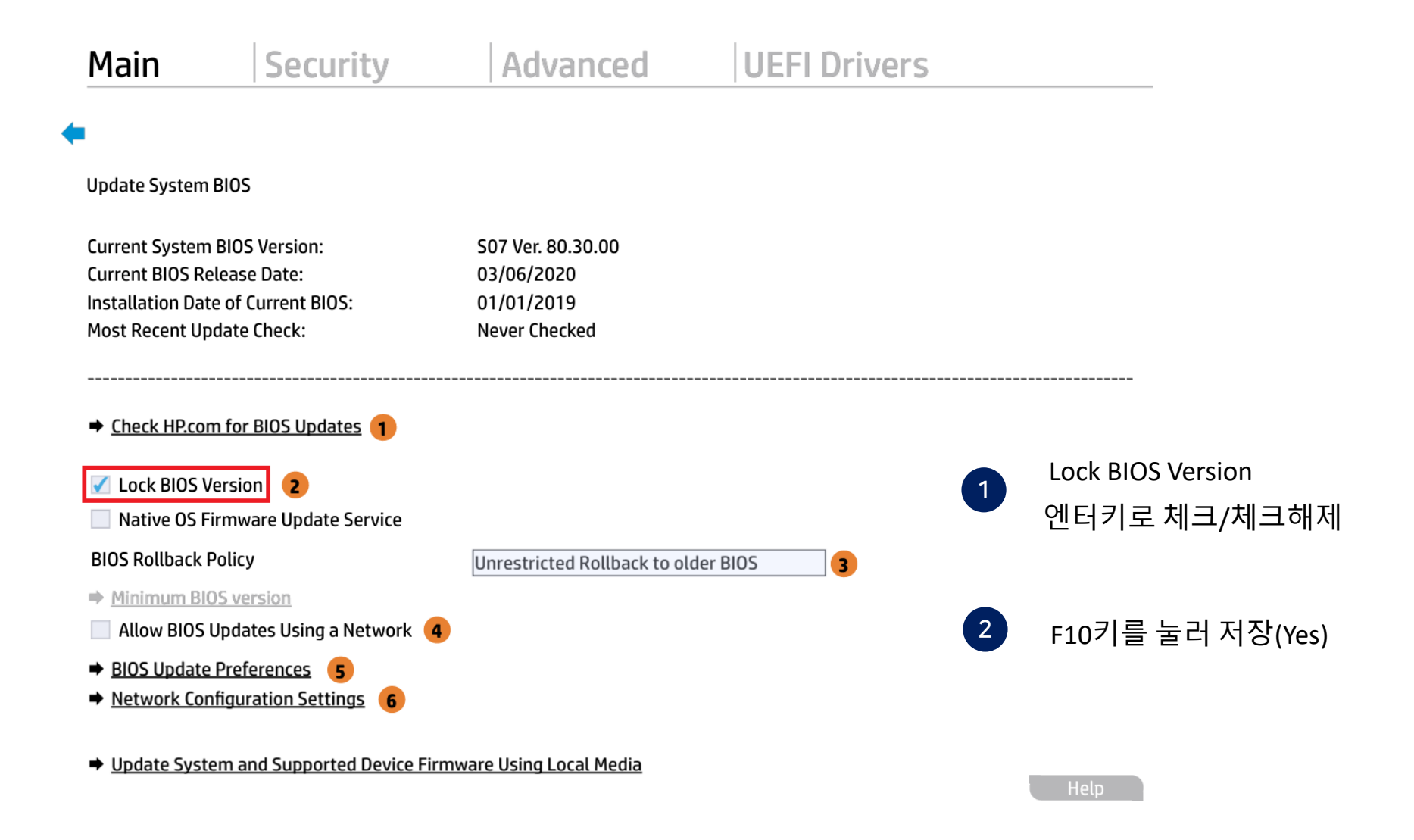

본 컨텐츠는 고객사 제공 용도로 제작되어 <u>http://www.sinsungcns.com/srm</u>에 게재 된 ㈜신성씨앤에스의 저작물이므로 무단 전재나 복제를 금합니다.